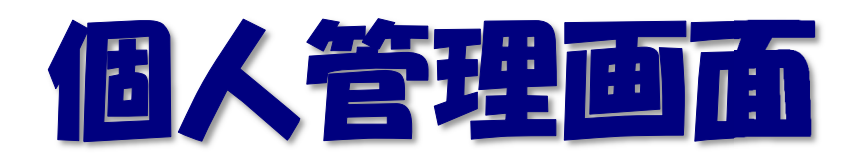

「UserTool」利用マニュアル

2016/08/22 更新

# 目次

| ログイン方法3            |
|--------------------|
| ログアウト方法4           |
| メールサービス5           |
| メールサービス画面構成5       |
| アカウント詳細/設定6        |
| アドレス変更             |
| パスワード変更            |
| 高機能フィルター           |
| 迷惑メールフィルター12       |
| SPAM の判定基準について 13  |
| フィルター強度の設定14       |
| ブラックリスト/ホワイトリスト15  |
| ユーザーフィルター設定19      |
| 新規フィルターの追加         |
| ユーザーフィルターの適用順の変更24 |
| ユーザーフィルターの編集と削除24  |
| My ホームページ          |
| My ホームページ画面構成      |
| アカウント詳細/設定         |
| FTP アカウント変更        |
| パスワード変更            |
| アクセスカウンター設定        |
| フォームメール            |
|                    |

## ログイン方法

(1)Web ブラウザで「https://tool.iiyumenet.jp/」を開きます。

(2) 画面が開きましたら、登録通知に記載の「UserTool ログイン ID」と「パスワード」を入力し、 [ログインする] ボタンをクリックします。

| 0301100           |                              |
|-------------------|------------------------------|
| oolログインID」と「パスワート | *」を入力し、「 <b>ログインする</b> 」ボタンを |
| ださい。              |                              |
|                   |                              |
| UserToolログインID:   | 1234567@xxxxx.jp             |

◆ログインに失敗した場合は下記のエラー画面が表示されます。

正しい「UserTool ログイン ID」と「パスワード」を入力し、ログインを行います。

| User                                              | Tool ログイン画面                          |          |
|---------------------------------------------------|--------------------------------------|----------|
| 「 <b>UserToolログインID</b> 」と「 <b>バス</b><br>フしてください。 | <b>ワード」</b> を入力し、「ログインする」            | ボタンをクリッ  |
| UserToolログインID:                                   | 1234567@xxxxx.jp                     |          |
| パスワード:                                            | ・・・・・・・・・・・・・・・・・・・・・・・・・・・・・・・・・・・・ | っしてください. |

※「UserTool ログイン ID」は大文字と小文字を区別しませんが、「パスワード」は大文字と小文字を区別しますので、 ご注意ください。

※UserTool ログイン ID とパスワードは登録通知の 5. 個人管理画面に記載してあります。

### 5. 個人管理画面 (UserTool)

| ロク インURL         | https://tool.ii  | yumenet.jp/ |
|------------------|------------------|-------------|
| ログ インID / パスワート゛ | 1234567@xxxxx.jp | хххххх      |

# ログアウト方法

(1)UserToolからログアウトするには、画面右上の「ログアウト」をクリックします。

|            | メールサービス | Myホームページ |         |
|------------|---------|----------|---------|
| 7-16-31-16 |         |          | at the  |
| -9-9-N     |         |          | ST-ALCE |

# (2) ログアウトが完了すると、ログイン画面が表示されます。

| UserTool ログイン画面<br>「UserToolログインIDドロスワードは入力」、「ロウインする」ボタンがフレック、でださい。 |
|---------------------------------------------------------------------|
| UserToolログインID:                                                     |
| ログインする                                                              |
|                                                                     |

# メールサービス

「メールサービス」タブをクリックする事で、メールサービスの設定画面が表示されます。

### メールサービス画面構成

メールサービス画面では、メールアドレスの一覧画面が表示されます。

| 8と日定を変更する。<br>19、転送日定、パク | ことができ   | きます。<br>メールの | 設定は各アドレスの「8       | ISTRACTOR  | ボタンから行えます。                             |        |
|--------------------------|---------|--------------|-------------------|------------|----------------------------------------|--------|
|                          |         |              |                   |            |                                        |        |
|                          | -       |              |                   |            |                                        |        |
| . HO                     | 110     | MIEN         |                   | BRBX-APPER | CHI1                                   | =0     |
| ×15 88                   | 108     | 08           | E                 | 6          | 2019-06-05 10 13:47                    | 45.15  |
|                          | *12 112 | **/> [108    | メイン <b>108</b> 08 | *1> 108 08 | × 2 108 080N</td <td>×<!--</td--></td> | × </td |

|                     | 設定変更可能なアドレスが表示されます。                                                                                                    |
|---------------------|----------------------------------------------------------------------------------------------------|
| メールアドレス             | <ul> <li>◆木次局:@bs.kkm.ne.jp</li> <li>◆大東局:@hotaru.yoitoko.jp</li> <li>●掛合局:@i-yume.ne.jp</li> <li>●飯南局:@iinan-net.jp</li> </ul> |
| タイプ                 | 「mailbox」が表示されます。                                                                                                    |
| 区分                  | 「メイン」と「追加」の2種類がありますが、この2つに違いはありま                                                                                                |
|                     | せん。                                                                                                    |
| 状態                  | 「有効」になっています。                                                                                                    |
| 容量                  | メールボックスの総容量サイズが表示されます。                                                                                                    |
| 使用量                 | 現在のメールボックスの使用量が表示されます。                                                                                                    |
| 使用率                 | 現在のメールボックスの使用率が%で表示されます。                                                                                                    |
| 「「「「「「「」」」」を注意していた。 | 何も表示されません。                                                                                                    |
| 転送元メールノドレス          | ※転送設定がされていてもここには表示されません。                                                                                                    |
| 登録日                 | アカウントの登録日時が表示されます。                                                                                                    |
| 操作                  | [ <b>編集する</b> ]ボタンを押すと、メールアカウントの設定の確認や変更画面が<br>表示されます。                                                                          |

## アカウント詳細/設定

(1) 設定の確認や変更を行いたいメールアドレスの[編集する] ボタンをクリックします。

| - <u>5-5-</u> 2 · X-20-                                                                                                    | EX.    |                |              |       |         |             |             |                    | • 76-74C |
|----------------------------------------------------------------------------------------------------|--------|----------------|--------------|-------|---------|-------------|-------------|--------------------|----------|
| and the second second sec |        | 8×1078         | 20102        | 1000  | ET.     |             |             |                    |          |
| 、SHOUBBECは、メールアドレ<br>CRワードの変更やSPM4フィル                                                                                                    | 5-00N0 | FF. EE         | 段走、バク        | ->=>) | メールの約3  | 定は各アドレスの「繰り | 「の項目の「編集する」 | ボタンから行えます。         |          |
| 、5550周囲とは、メールアドレ<br>(スワードの変更かSPAMフィル<br>(ールアドレス一覧<br>メールアドレス                                                                                                    | 5-00N0 | FF. 転送<br>(7.9 | 股走、バク<br>(1) | -5950 | ×-л.080 | 定は各アドレスの「繰り | DINEX-AZEEA | ボタンから行えます。<br>CA11 | =0       |

### (2)「アカウント詳細/設定」画面は、以下の5つの部分から構成されています。

| 1-2 | ール・メールリービス・ク | カウントオ制度           | a all    |          |
|-----|--------------|-------------------|----------|----------|
|     | メールアドレス      | 43339333333<br>In | アドレス変更   |          |
|     | 917          | mattica           | /C279-F  |          |
|     | (2)分         | *15               | 花舗パスワード  | Secon-3m |
|     | メールボックス容量    | 108.              | 2129-917 | 高極能フィルター |
|     | 使用语·使用单      | 08                | 0%       |          |
|     | *-28         | cill              |          |          |
|     | 連直メールフィルター   | 0 CN + OF         | ř.       |          |
|     | 2-9-2119-    | 現在は何も設定さ          | れていません。  |          |
|     | 単規フィルターの高加   | Í.                |          |          |

| (1)            | 現在の操作対象のメールアドレスが表示されます。                           |
|----------------|---------------------------------------------------|
| (1)            | 「アドレス変更」の項目で、メールアドレスの変更(リネーム)も行えます。               |
|                | メールボックスの利用状況とパスワード(登録通知に記載のパスワード)、フィルタータイプが表示されま  |
| $(\mathbf{n})$ | す。                                                |
| (2)            | 「パスワード」の項目で、パスワードの変更が行えます。                        |
|                | フィルタータイプには、「高機能フィルター」と「標準フィルター」のどちらかが表示されます。      |
|                | 迷惑メールフィルターの設定項目です。                                |
| (3)            | フィルタータイプが標準フィルターの場合は、ON/OFF のみとなりますが、高機能フィルターの場合は |
|                | ON にする事でフィルター強度、ブラックリスト、ホワイトリストの設定項目が表示されます。      |
|                | ユーザーフィルターの設定項目です。                                 |
| (4)            | ユーザーフィルターでは受信メールの仕分けルールを任意の条件で設定する事が可能です。         |
|                | [新規フィルターの追加]ボタンを押すと、設定画面が表示されます。                  |
| (5)            | [保存する]ボタン:設定した条件を保存する際に使用します。                     |
| (3)            | [キャンセル]ボタン:設定した条件を保存しない場合に使用します。                  |

#### アドレス変更

アドレス変更機能で、メールアドレス(mailbox アカウント)をリネームする事ができます。

(1)アカウント詳細/設定画面の、「アドレス変更」の入力欄に新しいメールアドレスを入力し、 [変更する]ボタンをクリックします。

| x-6786X     | 43339933111<br>Fm | アドレス変更   | ● スズズズズ、「戸 (文美工る)<br>3-44文学の分角系数字、記号 (ハイフン「:1、アンターバー「_」、ドッ<br>ト「1」で入力してください。<br>英学は小文字で入力してください。 |
|-------------|-------------------|----------|--------------------------------------------------------------------------------------------------|
| 917         | mattics           | /(27)-F  |                                                                                                  |
| <b>双升</b> : | ×1>               | 総第/(スワード | Secon-3m                                                                                         |
| メールボックス容量   | 108               | 2169-917 | 高極能フィルター                                                                                         |
| 使用语 使用单     | 08                | 0%       |                                                                                                  |
| *-68        | 0.8               |          |                                                                                                  |
| 連絡メールフィルター  | 0 ON # OFF        | 6        |                                                                                                  |
| ユーザーフィルター   | 現在は何も設定さ          | れてい道をん。  |                                                                                                  |
| E#2/10-08X  | 7                 |          |                                                                                                  |

(2)確認メッセージが表示されます。

変更する場合は[OK]、変更をやめる場合は[キャンセル]ボタンをクリックします。

| Neb ページからの | のメッセージ     |         |
|------------|------------|---------|
| איד 📀      | レスを変更してもよろ | ろしいですか? |
|            |            |         |
|            | ок         | キャンセル   |

(3)変更が完了すると、「メールアドレス」欄に変更後のメールアドレスが表示されます。

|         |                 |        | و xxxxx.jp شوته                                                              |
|---------|-----------------|--------|------------------------------------------------------------------------------|
| メールアドレス | 2227\$22222, jp | アドレス変更 | 3~64文字の単角英数字、記号 (ハイフン「-」、アンダーバー「_」、ドッ<br>ト「」) で入力してください。<br>英字は小文字で入力してください。 |

■アドレス変更失敗ケース1:既に同じメールアカウントが存在している

既に同じメールアカウントが存在している場合は、下図のメッセージが表示されます。 別のメールアカウントを再入力して、**[変更する]**ボタンを押してください。

# 以下の入力エラーを修正してください。

・「new\_mailbox@SiriusCloud.jp」がすでに存在しています。

### ■アドレス変更失敗ケース2:新しいメールアカウントが2文字以下

新しいメールアカウントが短すぎる(2文字以下)場合は、下図のメッセージが表示されます。 3文字以上でメールアカウントを再入力して、**[変更する]**ボタンを押してください。

# 以下の入力エラーを修正してください。

・メールアドレスが短過ぎます(3文字以上で入力してください)。

## ■アドレス変更失敗ケース3:新しいメールアカウントに非対応文字を使用

新しいアドレスに不適切な文字列を使用した場合は、下図のメッセージが表示されます。 使用できない文字を入力していないかを確認し、再入力します。 ※メールアカウントで利用出来る文字は半角小文字のa~z、0~9、\_、-、、となっております。

# 以下の入力エラーを修正してください。

・メールアドレスは、半角英数小文字で適切な文字列を入力してください。

#### パスワード変更

パスワード変更機能で、パスワードの変更と初期化が行えます。

(1)アカウント詳細/設定画面の、「パスワード」の入力欄に新しいパスワードを入力し、 [変更]ボタンをクリックします。

| 97 - 94 | -#+X-##-EX+7 | ガウント対象は    | 11.      | ii ii ii ii ii ii ii ii ii ii ii ii ii                                                                   | (inte |
|---------|--------------|------------|----------|----------------------------------------------------------------------------------------------------|-------|
|         | x-6796X      | ATTENTES.  | アドレス変更   | @ スズズズズ、 JD (文美文本)<br>ネー44文字の日島新数学、 E内 (ハイブン「・1、アンダー)(-「」」、 ドッ<br>ト 1 」 1 で入力してください。<br>美学は小文字で入力してください。 |       |
|         | 917          | mattica    | /C27-F   |                                                                                                    |       |
|         | <b>双升</b> :  | *1>        | 範載パスワード  | Secon-Jin                                                                                                |       |
|         | メールボックス容量    | 108.       | 2129-917 | 高級能フィルター                                                                                                 |       |
|         | 使用量、使用单      | 08         | 0%       |                                                                                                    |       |
|         | x-68         | citt       |          |                                                                                                    |       |
|         | 道道メールフィルター   | 0 ON # OFF |          |                                                                                                    |       |
|         | ユーザーフィルター    | 現在は何も設定さ   | れてい事せん。  |                                                                                                    |       |
|         | 新用2イルターの高N   | 1          |          |                                                                                                    |       |

(2)確認メッセージが表示されます。

変更する場合は[OK]、変更をやめる場合は[キャンセル]ボタンをクリックします。

| Web ページからのメ | ッセージ      | ×            |
|-------------|-----------|--------------|
| 127-        | ドを変更してもよろ | らしいですか?      |
|             |           |              |
|             | ок        | <b>キャンセル</b> |

★[初期化]ボタンを押した際には、入力欄の内容に関わらず、初期設定のパスワードに変更されます。 その際には、下図のような確認メッセージが表示されます。

| 100 11 213 505 | лус- <i>У</i> |        |
|----------------|---------------|--------|
| פבא 📀          | ードを初期化してもよろ   | しいですか? |
|                |               |        |
|                |               |        |

■パスワード変更失敗ケース1:新しいパスワードが5文字以下

新しいパスワードが短過ぎる(5文字以下)場合は、下図のメッセージが表示されます。 6文字以上で正しいパスワードを再入力して、[変更]ボタンを押してください。

## 以下の入力エラーを修正してください。

・ バスワード が短過ぎます(6文字以上で入力してください)。

#### ■パスワード変更失敗ケース2:新しいパスワードに非対応文字を使用

新しいパスワードに不適切な文字列を入力した場合は、下図のメッセージが表示されます。 使用できない文字を入力していないかを確認し、正しいパスワードを再入力します。 ※パスワードで利用出来る文字は、半角、a~z、A~Z、O~9、\_、-、\$、@、:、;、^、{、}、/、です。

# 以下の入力エラーを修正してください。

バスワードは、半角英数字で適切な文字列を入力してください。

■パスワード変更失敗ケース3:新しいパスワードがメールアドレスと同じ文字列 パスワードがメールアドレスと同じ場合は、下図のメッセージが表示されます。 メールアドレスとは異なるパスワードを入力し、[変更]ボタンを押してください。

# 以下の入力エラーを修正してください。

•新しいバスワードは、アカウントと同じ文字列で設定できません。

# 高機能フィルター

設定項目は、「迷惑メールフィルター」と「ユーザーフィルター」の2つがあります。

| メールワービス・ア                                                                      | カウント詳細(論)  | <.                                                 |                                                                                                    |
|--------------------------------------------------------------------------------|------------|----------------------------------------------------|----------------------------------------------------------------------------------------------------|
|                                                                                |            |                                                    |                                                                                                    |
| メールアドレス                                                                        | instant.   |                                                    |                                                                                                    |
| 917                                                                            | millor     | /CX9-F                                             |                                                                                                    |
| 12.99                                                                          | *12        | 総裁パスワード                                            | Secon-3in                                                                                                    |
| メールボックス専業                                                                      | 108        | 711-9-913                                          | 実験蛇フィルター                                                                                                    |
| ***                                                                            | 00 [       | 10%                                                |                                                                                                    |
| メール数                                                                           | 0.8        |                                                    |                                                                                                    |
| 注意メールフィルター                                                                     | # ON IS OF |                                                    | フィルクー振興より利用で研究することができます。                                                                                                    |
| 注意メールフィルター<br>フィルター抽発                                                          |            | 9                                                  | フィルター加速は100倍で設定することができます。<br>通常は4-10の範疇内での資産を確実します。<br>(設定が今日)<br>1-1-1 部し、(法よらかな活用スペールを対象とします)<br>1-1-12 部長(消費的スペールが対象となる物面性も高くなります)<br>10-11: 個山(議業のスペルが対象となる物面性も高くなります)                                                                                                    |
| 注意スールフィルター<br>フィルター雑葉<br>ブラックリスト                                               | TELS TOD   | 9<br>0##C~##\$3,4-11/2                             | <ul> <li>フィルクー振発は100%で設定することができます。</li> <li>連年20~12の範疇方での調整を保護します。</li> <li>(設定等号1)</li> <li>1-7:2号号1</li> <li>1-7:2号号1</li> <li>1-7:3号4</li> <li>12日第24</li> <li>13-13(14)</li> <li>13-13(14)</li> <li>13-13(14)</li> <li>13-13(14)</li> <li>13-13(14)</li> <li>13-13(14)</li> <li>13-13(14)</li> <li>13-13(14)</li> <li>14)</li> <li>15-13(14)</li> <li>15-13(14)</li></ul>                                                  |
| 注意スールフィルター<br>フィルター抽発<br>プラックリスト<br>新潟条件と追加                                    | THESE TRUE | 9<br>0##c~#T8X-1/2                                 | <ul> <li>フィルクー接来はは約回て設定することができます。</li> <li>連末30~12の範囲内での調整を保護します。</li> <li>(決定サキビ)</li> <li>15 1~7:30((決まらかな迷想メールを対象とします)</li> <li>10~15:40((決定のスペルが対象となる可能性も高くなります)</li> <li>10~15:40((決定のスペルが対象となる可能性も高くなります)</li> <li>28メールフォバグへ構建されます。</li> </ul>                                                                                                    |
| 総第スールフィルター<br>フィルター抽発<br>プラックリスト<br>単規を用こ点日<br>ホワイトリスト                         | TEAUTRIA   | 9)<br>04/FC~BTSX~IU2<br>04/FC~BTSX~IU2             | フィルクー振興はは利用で料定することができます。<br>選用コシーはに載高れての資源を保護します。<br>(料定等中位)<br>15 1-7:10((満たらかな運営メールを対象とします)<br>3-10(1)振進(消費設定を)<br>19-11(編集)(満定なスールが対象となる可能性も高くなります)<br>2-25(パクヘ増殖されます。<br>2-25(パクヘ増殖されます。)                                                                                                    |
| 注意スールフィルター<br>フィルター抽業<br>ブラックリスト<br>単現を示こ直知<br>ホワイトリスト<br>単現を示こ直知              | TEXH TRAN  | 9<br>0##C~##\$X~U.2<br>0##C~##\$X~U.2              | <ul> <li>フィルクー物果は100倍で設定することができます。<br/>進来コン~120歳差れ行での資産を加減します。<br/>(設定の予定)</li> <li>1-2: 谷口(含まらかな送想メールを対象とします)<br/>ターゼ: 奈正(決定のよい)</li> <li>12: 谷口(含まらかな送想メールを対象となる可能性も高くなります)</li> <li>2: 谷口(含まらかな送意)</li> <li>2: 谷口(含まらかな送意)</li> <li>2: 谷口(含まらかな送意)</li> <li>3: 七日(含まる)</li> <li>3: 七日(含まる)</li> <li>3: 七日(含まる)</li> <li>4: 谷口(含まる)</li> <li>4: 谷口(含まる)</li>     &lt;</ul> |
| 注意スールフィルター<br>フィルター抽業<br>ブラックリスト<br>新児子市の高加<br>ホワイトリスト<br>新児子市の高加<br>ユーザーフィルター | TEXN TRAN  | 9<br>0##C~#F\$X~U.2<br>0##C~#F\$X~U.2<br>2015\#24, | フィルクー物果な100倍で設定することができます。<br>進年20~120歳進行での資産を加減します。<br>(設定参考集)<br>15 1-2:40(また5万位後期メールを対象とします)<br>5 -12:40(また5万位後期メールを対象とします)<br>10-15:40(はまたスペルが対象となる可能性も高くなります)<br>20年15:40(はまたスペルが対象となる可能性も高くなります)<br>20年2-ルフィルターウブラックリストより使用して、進年メールとして応用され                                                                                                    |

| 迷惑メールフィルター | フィルター強度設定(15段階)やブラックリスト、ホワイトリストの設定が |
|------------|-------------------------------------|
|            | 可能となっております。                         |
| ユーザーフィルター  | 受信したメールの送信者や件名、サイズなど詳細な条件を指定し、転送、バ  |
|            | ケーションメールの他に移動、コピー、破棄、削除など多彩な処理が設定可  |
|            | 能です。                                |
|            | また、複合条件や処理を行う時間を設定する事も可能となっております。   |

迷惑メールフィルター

迷惑メールフィルターが OFF の場合、受信メールのヘッダー部分の Score を判断せず、全部受信 トレイに格納されます。

迷惑メールフィルターが ON の場合、高機能フィルターの迷惑メールフィルターでは、フィルターの 強度設定(15段階)、ブラックリスト/ホワイトリストの作成が可能となっております。

迷惑メールフィルターが ON の場合、下記の条件に合致したメールが SPAM 判定され、迷惑メール フォルダに格納されます。

- ・ブラックリストに設定されている条件に合致している
- ・メールヘッダの「X-Spam-Status」の score が設定したフィルター強度以上の場合
- ・フィルタ強度が最弱でホワイトリスト/ブラックリストに設定なし、Score が 15 以上と判定

されている場合

※ホワイトリスト/ブラックリストの詳細説明は「アカウント設定情報の確認と設定変更>mailbox アカウント設定> ブラックリスト/ホワイトリスト」をご参照ください。

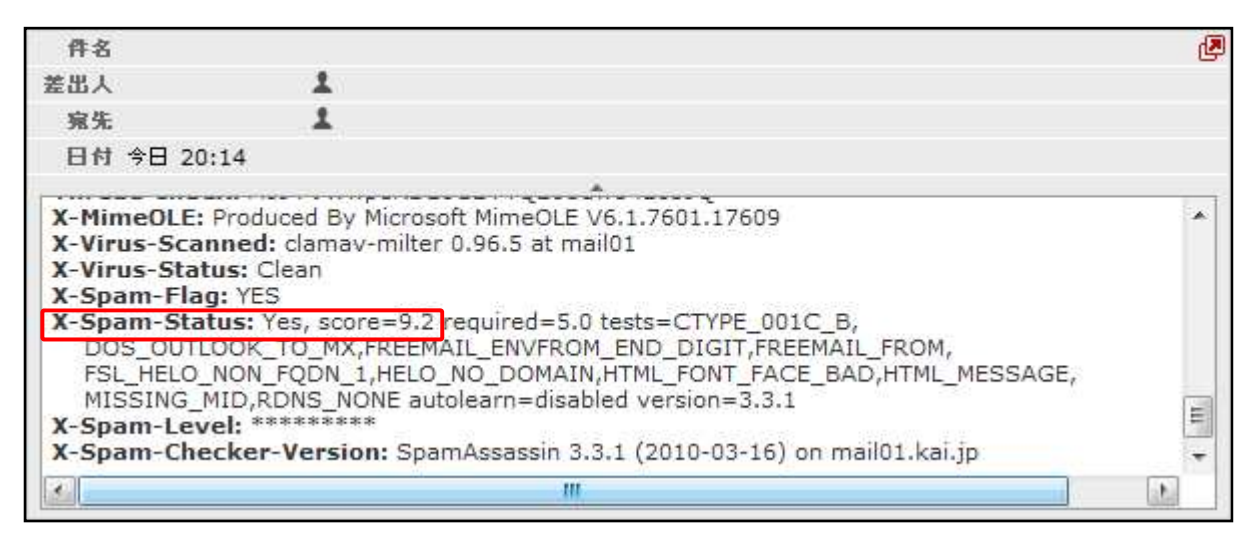

### SPAM の判定基準について

本機能では二次フィルターに実装している SpamAssassin にて SPAM 判定を行っています。 SpamAssassin が SPAM 判定基準としている要素はメールヘッダから確認が可能です。

|               | メール内の SPAM 要素を Score として数字で表示します。                                                                                                    |
|---------------|----------------------------------------------------------------------------------------------------|
| X-Spam-Status | X-Spam-Status: Yes, score=9.2 required=5.0 tests=CTYPE_001C_B,<br>DOS_OUTLOOK_TO_MX,FREEMAIL_ENVFROM_END_DIGIT,FREEMAIL_FROM,<br>FSL_HELO_NON_FQDN_1,HELO_NO_DOMAIN,HTML_FONT_FACE_BAD,HTML_MESSAGE,<br>MISSING_MID,RDNS_NONE autolearn=disabled version=3.3.1 |
|               | 上記例では Score は 9.2 という事になります。                                                                                                    |
|               | Score 以降の記述は、加点要素が記載されています。                                                                                                    |
|               | X-Spam-Status の Score が 1.0 以上の場合に表示されます。                                                                                                    |
|               | X-Spam-Level: ********                                                                                                    |
| X-Spam-Level  | Score の数字は『*』を使って1単位ずつ表示されます。                                                                                                    |
|               | 例) score=3.9の時には「***」 星 3 つ、score=5.1 の時には「*****」 星 5 つ                                                                                                    |
|               | X-Spam-Status の Score が 5.0 以上の場合に表示されます。                                                                                                    |
| X-Spam-Flag   | X-Spam-Flag: YESと表示されます。                                                                                                    |
|               | また、Score が 5.0 以上の場合は SPAM としてフラグが立ちます。                                                                                                    |

### フィルター強度の設定

強度は、最弱(X-Spam-StatusのScoreが15以上)~最強(1以上)の15段階で調整可能です。 設定強度以上のScoreのメールを受信した場合に迷惑メールフォルダにメールが格納されます。

(1) 迷惑メールフィルターの項目の ON にチェックを入れます。

| 迷惑メールフィルター                | ● ON ○ OFF                                                                                                    |
|---------------------------|----------------------------------------------------------------------------------------------------|
| フィルター強度                   | フィルター強度は15段階で設定することができます。<br>適常は8~12の範囲内での調整を推奨します。       1     29       1     10       1     15       8     71: 強い(あきらかな迷惑メールを対象とします)       8     13~15: 強い(適常のメールが対象となる可能性も高くなります) |
| ブラックリスト                   | 下記のいずれかの条件に一致するメールは、迷惑メールフォルダへ隔離されます。                                                                                                    |
| 新規条件の追加                   |                                                                                                    |
| <b>ホワイトリスト</b><br>新規条件の追加 | 下記のいずれかの条件に一致するメールは、迷惑メールフィルターやブラックリストより優先して、通常メールとして処理されます。                                                                                                    |

(2)フィルター強度欄内のスライダーを任意の場所にドラッグ操作で調整します。

1(弱)~15(強)の15段階で設定が可能です。スライダーに現在の強度が表示されます。

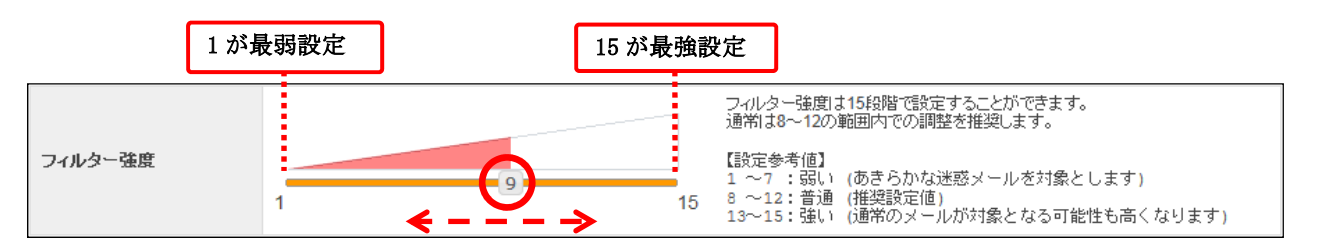

※最強設定にした場合、通常のメールも SPAM として判定される可能性がある為、ご注意ください。 あわせてホワイトリスト機能も設定していただく事をお勧めします。

(3) 設定後、画面最下部にある[保存する] ボタンをクリックします。

|            | 0.011.0.075                                                                                                    |
|------------|----------------------------------------------------------------------------------------------------|
| 迷惑メールフィルター | O ON O OFF                                                                                                    |
| フィルター強度    | 2-ルター強度は15段階で設定することができます。<br>通常は8~12の範囲内での調整を推測します。     (設定参考値)<br>1 ~7 :弱い(あきらかな迷惑メールを対象とします)<br>1 ~7 :弱い(あきらかな迷惑メールを対象とします)<br>1 ~15 強い(通常のメールが対象となる可能性も高くなります) |
| ブラックリスト    | 下記のいずれかの条件に一致するメールは、迷惑メールフォルダへ隔離されます。                                                                                                    |
| 新規条件の追加    |                                                                                                    |
| ホワイトリスト    | 下記のいずれかの条件に一致するメールは、迷惑メールフィルターやブラックリストより優先して、通常メールとして処理されます。                                                                                                    |
| 新規条件の追加    |                                                                                                    |
| ユーザーフィルター  | 現在は何も設定されていません。                                                                                                    |
| 新規フィルターの追加 |                                                                                                    |
|            | 保存するキャンセル                                                                                                    |

### ブラックリスト/ホワイトリスト

それぞれ、受信拒否/許可の設定を行う機能になります。

ブラックリストに登録した条件に合致するメールは迷惑メールフォルダへ、ホワイトリストに 登録した条件に合致メールは受信トレイフォルダに移動します。

※ブラックリストとホワイトリストで重複した条件が設定されている場合は、

#### ホワイトリストのルールが優先されます。

| 迷惑 | 感メールフィルター | ● ON ○ OFF                                                                                                    |  |
|----|-----------|----------------------------------------------------------------------------------------------------|--|
| 74 | (ルター強度    | 1         フィルター強度は15段階で設定することができます。<br>通常は38~12の範囲内での調整を推奨します。           (設定参考値)         1           1         15           8         ~12: 音通(推奨設定値)           13~15: 強い(通常のメールが対象となる可能性も高くなります) |  |
| ブラ | ラックリスト    | 下記のいずれかの条件に一致するメールは、迷惑メールフォルダへ隔離されます。                                                                                                    |  |
| 筆  | 新規条件の追加   |                                                                                                    |  |
| ホワ | ワイトリスト    | 下記のいずれかの条件に一致するメールは、迷惑メールフィルターやブラックリストより優先して、通常メールとして処理されます。                                                                                                    |  |
| 庠  | 新規条件の追加   |                                                                                                    |  |
|    | ーザーフィルター  | 現在は何も設定されていません。                                                                                                    |  |
| 新力 | 規フィルターの追加 |                                                                                                    |  |
|    |           | 保存するキャンセル                                                                                                    |  |

### ブラックリスト/ホワイトリストの設定方法

(1)迷惑メールフィルターの項目の 0N にチェックを入れ、ブラックリスト、またはホワイトリストの 項目にある、[新規条件の追加]ボタンをクリックします。

| 迷惑メールフィルター                     | ● ON ○ OFF                                                                                                    |
|--------------------------------|----------------------------------------------------------------------------------------------------|
| フィルター強度                        | フール/ター強度は1543階で設定することができます。<br>通常は8~12の範囲内での調整を推奨します。     [設定参考値]     1 ~7:弱い(あきらかな迷惑メールを対象とします)     8 ~12:音通(推奨設定値)     13~15:強い(通常のメールが対象となる可能性も高くなります) |
| <b>ブラックリスト</b><br>新規条件の追加      | 下記のハずれかの条件に一致するメールは、迷惑メールフォルダへ隔離されます。                                                                                                    |
| <b>ホワイトリスト</b><br>新規条件の追加      | 下記のいずれかの条件に一致するメールは、迷惑メールフィルターやブラックリストより優先して、適常メールとして処理されます。                                                                                              |
| <b>ユーザーフィルター</b><br>新規フィルターの追加 | 現在は何も設定されていません。                                                                                                    |
|                                | 保存する キャンセル                                                                                                    |

(2) 設定画面で条件を設定します。新しく条件を追加するには、[新規条件の追加]ボタン、

条件を削除する場合は、[条件の削除]ボタンをクリックします。

| ブラックリスト                                                                                                    | 下記のいずれかの条件に一致するメールは、迷惑メールフォルダへ隔離されます。                                                                                                    |
|----------------------------------------------------------------------------------------------------|----------------------------------------------------------------------------------------------------|
| 送信者(from)が<br>送信者(from)が<br>受信者(to, cc)が<br>件名(subject)が<br>本文(body)が<br>メールヘッダー(header)<br>メールサイズが<br>新規条件の追加 | <ul> <li>▼</li> <li>を含む</li> <li>を含む</li> <li>を含む</li> <li>を含むい</li> <li>とつ致する</li> <li>と一致する</li> <li>と一致する</li> <li>と一致する</li> <li>存在する</li> <li>存在しない</li> </ul> |

条件の設定画面は選択したメニューにより、3つのパターンに変化します。

◆パターン1:「送信者(from)、受信者(to、cc)、件名(Subject)、本文(body)が」を選択した場合

| (1)        | (2) | (3)                                                                   |       |
|------------|-----|-----------------------------------------------------------------------|-------|
| 送信者(from)が |     | を含む<br>を含む<br>を含む<br>を含まない<br>と一致する<br>と一致する<br>たつする<br>存在する<br>存在しない | 条件の削除 |

|     | 送信者(from)が  | 条件にメールの送信者(from)を指定する場合に選択します。                  |
|-----|-------------|-------------------------------------------------|
| (1) | 受信者(to、cc)  | 条件にメールの受信者(to、cc)を指定する場合に選択します。                 |
| (1) | 件名(Subject) | 条件にメールの件名(Subject)を指定する場合に選択します。                |
|     | 本文(body)    | 条件にメール本文(body)を指定する場合に選択します。                    |
| (2) | 条件となる、メー    | ルアドレス、ドメイン、件名、本文(文章)を入力します。                     |
|     |             | (2)で入力したメールアドレス、ドメイン、件名、本文(文章)が                 |
|     | を含む         | <u>含まれている場合</u> に動作します。                         |
|     |             | ※含む/含まないは、部分一致を意味します。                           |
|     | た合まわい       | (2)で入力したメールアドレス、ドメイン、件名、本文(文章)が                 |
|     | そらまない       | <u>含まれていない場合</u> に動作します。                        |
|     |             | (2)で入力したメールアドレス、ドメイン、件名、本文(文章)が                 |
|     |             | <u>一致する場合</u> に動作します。                           |
|     | レーサナス       | ※一致する/しない設定は、 <u>条件の完全一致</u> を意味します。            |
|     | 2 一         | 例えば、『From が』『test@abcd. jp』と『一致する』いう設定をしても、     |
|     |             | 実際に送られて来たメールヘッダの From が、『test@abcd.jp』となっている場合に |
| (2) |             | は、一致とは判定されない為、フィルター設定は動作しません。                   |
| (3) | レーみしたい      | (2)で入力したメールアドレス、ドメイン、件名、本文(文章)が                 |
|     |             | <u>一致しない場合</u> に動作します。                          |
|     |             | (2)で入力したメールアドレス、ドメイン、件名、本文(文章)が                 |
|     |             | 存在する場合に動作します。                                   |
|     |             | ※存在する/しないは、header 情報の有無を確認する項目となります。            |
|     | 存在する        | 例)「From:」「To:」「Cc:」「Subject:」のヘッダが存在するかしないかを判断  |
|     |             | します。                                            |
|     |             | ※『本文 (body)』設定はメールヘッダに『body:』というヘッダがそもそも存在      |
|     |             | しない為、設定しても動作いたしません。                             |
|     | 友在したい       | (2)で入力したメールアドレス、ドメイン、件名、本文(文章)が                 |
|     |             | 存在しない場合に動作します。                                  |

◆パターン2:「メールヘッダー(header)が」を選択した場合。

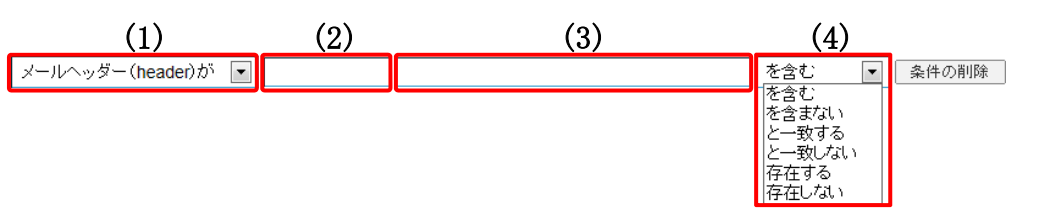

| -   |                                            |                                                     |  |
|-----|--------------------------------------------|-----------------------------------------------------|--|
| (1) | メールヘッダー                                    | <br>  条件にメールヘッダー(header)を指定する場合に選択します。              |  |
|     | (header) が                                 |                                                     |  |
|     | 条件となる、header を入力します。header はメール画面から確認できます。 |                                                     |  |
|     | 【入力例】From(送信                               | 者)が、test@abcd.jp を含む場合                              |  |
| (2) | この場合は                                      | は「From」と入力します。                                      |  |
|     | メールヘッダー (header) オ                         | が ▼ From test@abcd.jp を含む ▼ 条件の削除                   |  |
|     | (2)で入力した header                            | の詳細条件を入力します。                                        |  |
|     | 【入力例】From(差出                               | 人)が、test@abcd.jp を含む場合                              |  |
| (3) | この場合は                                      | は「test@abcd.jp」と入力します。                              |  |
|     |                                            |                                                     |  |
|     | メールヘッダー (header) オ                         | b <sup>r</sup> ▼ From test@abcd.jp を含む ▼ 条件の削除      |  |
|     |                                            | (2)と(3)で入力した、header 情報が含まれている場合に動作                  |  |
|     | を含む                                        |                                                     |  |
|     | с Ц С                                      | * * * * * * * * * * * * * * * * * * *               |  |
|     |                                            | (2) $\mathcal{E}(3)$ で入力した header 情報が含まれていたい場合に動作   |  |
|     | を含まない                                      | します。                                                |  |
|     |                                            | (2)と(3)で入力した header 情報が <u>一致する場合</u> に動作します。       |  |
|     | と一致する                                      | ※一致する/しないは、完全一致を意味します。                              |  |
|     | と一致しない                                     | (2)と(3)で入力した header 情報のいずれかが <u>一致しない場合</u> に動作します。 |  |
| (4) |                                            | 入力した header 情報が存在する場合に動作します。                        |  |
|     |                                            | <br>  ※存在する/しないは、header 情報の有無を確認する項目となります。          |  |
|     |                                            | 例)「From:」「To:」「Cc:」「Subject:」等のヘッダが存在するかしないかを       |  |
|     | 存在する                                       | 判断します。                                              |  |
|     |                                            | ※こちらの項目を選択した際には項目が変化します。                            |  |
|     |                                            | メールヘッダー(header)が ▼ 存在する ▼ 条件の削除<br>存在する<br>存在しない    |  |
|     | 存在しない                                      |                                                     |  |

◆パターン3:「メールサイズが」を選択した場合。

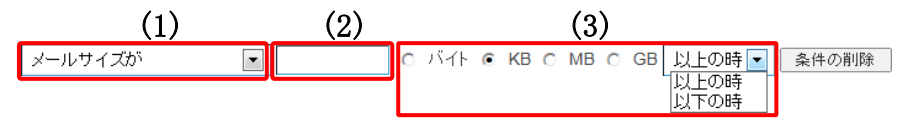

| (1) | メールサイズが    | 条件にメールサイズを指定する場合に選択します。 |
|-----|------------|-------------------------|
| (2) | (3)で選択する単位 | に応じた数値を入力します。           |
| (2) | メールサイズの単   | 立を選択します。                |
| (3) | バイト~GB、設定  | した数値以上/以下の設定が行えます。      |

(3) 設定後、画面最下部にある[保存する] ボタンをクリックします。

| フィルター強度                                                                                                    | 1                                |                                     | 9                             | フィルター建度は15段頃<br>通常は8~12の範囲内で<br>[設定参考値]<br>5 8~12:普通(推奨設定<br>13~15:強い(通常のメ | iで設定す<br>の調整を:<br>の調整を:<br>(値)<br>(一ルが対 | ることができます。<br>推奨します。<br>〜ルを対象としま<br>象となる可能性も | す。<br>ます)<br>5高くなります    |
|----------------------------------------------------------------------------------------------------|----------------------------------|-------------------------------------|-------------------------------|----------------------------------------------------------------------------|-----------------------------------------|---------------------------------------------|-------------------------|
| プラックリスト                                                                                                    | 下記のいずれ                           | わめ条件に一致                             | するメールは、迷惑メール                  | フォルダへ隔離されます。                                                               |                                         |                                             |                         |
| メールヘッダー (hea                                                                                                | ader) が 🔻                        | From                                | test@abcd.jp                  |                                                                            |                                         | を含む                                         | <ul> <li>条件の</li> </ul> |
| ホワイトリスト                                                                                                    | 下記のいずれ<br>す。                     | 1かの条件に一致                            | 女するメールは、迷惑メール                 | レフィルターやブラックリス                                                              | 、トより傷                                   | 先して、通常メー                                    | ールとして処理                 |
| ホワイトリスト<br>送信者(from)が                                                                                       | 下記のいずれ<br>す。<br>▼                | 1かの条件に一致<br>重要                      | ġするメールは、迷惑メー)                 | レフィルターやブラックリス                                                              | 、トより優                                   | 先して、通常メ・<br>条件の削除                           | ールとして処理<br>]            |
| ホワイトリスト<br>送信者 (from) が<br>送信者 (from) が                                                                     | 下記のいずれ<br>す。<br>▼                | 1かの条件に一部<br>重要<br><u>test02@abc</u> | ogするメールは、迷惑メール<br>cd.jp       | レフィルターやブラックリス<br>を含む<br>を含む                                                | .トより優<br>・<br>・<br>・<br>・               | 先して、通常メ-<br>条件の削除<br>条件の削除                  | ールとして処理<br>]<br>]       |
| <ul> <li>ホワイトリスト</li> <li>送信者 (from) が</li> <li>送信者 (from) が</li> <li>新規条件の追加</li> </ul>                    | 下記のいずれ<br>す。<br>・                | 1かの条件に一部<br>重要<br>test02@abc        | ġするメールは、迷惑メール<br>cd.jp        | レフィルターやブラックリス<br>を含む<br>を含む                                                | トより優<br>▼<br>▼                          | 先して、通常メ-<br>条件の削除<br>条件の削除                  | ールとして処理<br>]<br>]       |
| <ul> <li>ホワイトリスト</li> <li>送信者 (from) が</li> <li>送信者 (from) が</li> <li>新規条件の追加</li> <li>ユーザーフィルター</li> </ul> | 下記のいずれ<br>す。<br>・<br>・<br>現在は何も話 | 1かの条件に一部<br>重要<br>test02@abc        | άするメールは、迷惑メー)<br>cd.jp<br>:ん。 | レフィルターやブラックリス<br>を含む<br>を含む                                                | .トより侮<br><b>▼</b>                       | 先して、道常メ-<br>条件の削除<br>条件の削除                  | ールとして処理<br>]<br>]       |

#### ユーザーフィルター設定

ユーザーフィルター設定では、任意の仕分けルールと処理内容でフィルター設定が作成可能です。 受信したメールの送信者や件名、サイズなど複合的な詳細な条件を元に、転送、バケーションメール の他にメールの移動、コピー、破棄、削除など複数の処理が設定可能です。

※迷惑メールフィルターを通過していないメール(SPAM 判定されていない)はユーザーフィルターが適用されません。

| 迷惑メールフィルター                     | © ON C OFF                                                                                                    |
|--------------------------------|----------------------------------------------------------------------------------------------------|
| フィルター強度                        | フィルター強度は15船階で設定することができます。<br>通常はる~12の範囲内での調整を推奨します。     【設定参考値】<br>1 ~7 : 53い(あきらかな注意メールを対象とします)<br>1 ~15 ※10 (通常のメールが対象となる可能性も高くなります) |
| <b>ブラックリスト</b><br>新規条件の追加      | 下記のいずれかの条件に一致するメールは、迷惑メールフォルダへ隔離されます。                                                                                                  |
| <b>ホワイトリスト</b><br>新規条件の追加      | 下記のいずれかの条件に一致するメールは、迷惑メールフィルターやブラックリストより優先して、通常メールとして処理されます。                                                                           |
| <b>ユーザーフィルター</b><br>新規フィルターの追加 | 現在は何も説定されていません。                                                                                                    |
|                                | 保存する キャンセル                                                                                                    |

#### 新規フィルターの追加

(1) ユーザーフィルター項目にある、[新規フィルターの追加] ボタンをクリックします。

ユーザーフィルターの新規作成画面が表示されます。

| ユーザーフィルター  | 現在は何も設定されていません。 |  |
|------------|-----------------|--|
| 新規フィルターの追加 |                 |  |
|            |                 |  |

| ユーザーフィルターの | 新規作成                                                                                                    |
|------------|----------------------------------------------------------------------------------------------------|
| フィルターの名前   |                                                                                                    |
| ルールの適用条件   | ● 以下のルールのいずれかに一致 ○ 以下のルールの全てに一致 ○ 全てのメールに適用                                                                                                    |
| 送信者(from)が | ▼ きました を含む ▼ 追加 削除                                                                                                    |
| 新規条件の追加    |                                                                                                    |
| ルールの適用時間   | <ul> <li>● 常時 ○ 時間指定 0 ▼ 時台 ~ 0 ▼ 時台までの間 (続了時刻は開始時刻より大きい数字を読定して下さい。)</li> <li>※ [9]時台~[17]時台と設定した場合は、9時00分00秒~17/時59分59秒までが対象時間となります。</li> <li>※21時台~94時台と言う様な日付をまたぐ時間指定をしたい場合は、21時~23時のフィルタとの時~34時のフィルタを2つ設定して下さい。</li> </ul> |
| 実行する処理の内容  | 上記の適用条件と適用時間に合致したメールの処理内容を設定します。                                                                                                    |
| 次のフォルダにメール | を移動する      ● 受信トレイ ● 追加 削除                                                                                                    |
| 新規条件の追加    |                                                                                                    |

(2) フィルターの名前欄に、任意のフィルター名を入力します。

フィルターの名前

(3) ルールの適用条件を設定します。新しく条件を追加するには、[新規条件の追加]、

または[追加]ボタン、設定した条件を削除する場合は、[削除]ボタンをクリックします。

| ルールの適用条件 (1)                                                                                         | ◎ 以下のルールのいずれかに一致 | ○ 以下のルールの全てこ一致 ○ 全ての>                                   | ペールに適用 |
|----------------------------------------------------------------------------------------------------|------------------|---------------------------------------------------------|--------|
| 送信者(from)が<br>送信者(from)が<br>受信者(to, cc)が<br>件名(subject)が<br>本文(body)が<br>メールヘッダー(header)が<br>メールサイズが | (2)              | を含む<br>を含む<br>を含まない<br>と一致する<br>と一致しない<br>存在する<br>存在しない | 道加     |
| 新規条件の追加                                                                                              |                  |                                                         |        |

|     | いてのルールのいざれない み          | 設定した条件のいずれかに一致した場合に、処理が実行されます。 |
|-----|-------------------------|--------------------------------|
|     | 以下0)//一//0)//940//1/2一致 | (or 条件の指定になります)                |
|     | ド下のルールの会てに一致            | 設定した条件の全てに一致した場合に、処理が実行されます。   |
| (1) | 以下のルールの全てに一致            | (and 条件の指定になります)               |
|     |                         | 全てのメールで処理が実行されます。              |
|     | 全てのメールに適用               | (こちらを選択すると、適用条件設定項目が非表示となり、    |
|     |                         | 受信した全てのメールに処理が適用されます。)         |
| (2) | 適用条件設定項目はブラックリス         | ト/ホワイトリストと同じ仕様となります。           |
| (2) | 設定の詳細については[ブラック]        | リスト/ホワイトリスト]をご参照ください。          |

(4) 設定したルールの適用時間を設定します。

「常時」または「時間指定」にチェックを入れて 0~23 時の間で時間を指定します。

※時間指定の場合は、終了時刻を開始時刻より大きい数字で設定してください。

|          | ● 常時 ○ 時間指定 0 → 時台 ~ 0 → 時台までの間 (終了時刻は開始時刻より大きい数字を設定して下さい。)                                                                 |
|----------|----------------------------------------------------------------------------------------------------|
| ルールの適用時間 | ※ [9時台~[17]時台と設定した場合は、9時00分00秒~17時59分59秒までが対象時間となります。<br>※21時台~8時台と言う様な日付をまたぐ時間指定をしたい場合は、21時~23時のフィルタと0時~8時のフィルタを2つ設定して下さい。 |

※[9]時台~[17]時台と設定した場合は、9時00分00秒~17時59分59秒までが対象時間となります。 ※21時台~8時台と言う様な日付をまたぐ時間指定をしたい場合は、21時~23時のフィルターと0時~8時の フィルターを2つ設定して下さい。 (5) 実行する処理の内容を設定します。処理の設定は、複数設定する事が可能となっております。 新しく条件を追加するには、[新規条件の追加]、または[追加]ボタン、設定した条件を削除する 場合は、[削除]ボタンをクリックします。

| 実行する処理の内容 上記の適用条件と適用時間に合致したメールの処理内容を設定します。                                                                                                    |
|----------------------------------------------------------------------------------------------------|
| 次のフォルダにメールを移動する<br>次のフォルダにメールを移動する<br>次のフォルダにメールを起ビーする<br>次のアドレスにメールを転送する(転送後サーバーに残さない)<br>次のアドレスにメールを転送する(転送後サーバーに残さない)<br>次のアドレスにメールを転送する(転送後サーバーに残す)<br>メールを確棄する<br>パケーションメールを送信する<br>メールを削除する<br>ルール評価を停止する<br>本 |

実行する処理の内容画面は、選択したメニューにより、5つのパターンに変化します。

◆パターン1:次のフォルダにメールを移動する、次のフォルダにメールをコピーする

| (1)                                                    | (2)                                                          |      |
|--------------------------------------------------------|--------------------------------------------------------------|------|
| 次のフォルダにメールを移動する<br>次のフォルダにメールを移動する<br>次のフォルダにメールを目ピーする | 受信トレイ<br>受信トレイ<br>下書き<br>送信済みアイテム<br>迷惑メール<br>ごみ箱<br>保存フォルダー | 道加前的 |

| (1) | 次のフォルダにメールを移動する     | 条件に該当したメールを指定したフォルダに移動します。           |
|-----|---------------------|--------------------------------------|
| (1) | 次のフォルダにメールをコピーする    | 条件に該当したメールを指定したフォルダにコピーします。          |
|     | 選択したフォルダに(1)で設定し    | た処理が実行されます。                          |
|     | ※初期フォルダは、ウェブメールにロ   | グインした際に自動作成されます。                     |
| (2) | ※初期フォルダには「受信トレイ」「 7 | 「書き」「送信済みアイテム」「迷惑メール」「ごみ箱」           |
|     | 「保存フォルダ」の6つのフォルダ    | <b>がありますが、ユーザーが自分で作成したフォルダがある場合は</b> |
|     | ここの一覧に表示されます。       |                                      |

◆パターン2:次のアドレスにメールを転送する(転送後サーバーに残さない/残す)

| (1)                                                          | (2) |        |
|--------------------------------------------------------------|-----|--------|
| 次のアドレスにメールを転送する(転送後サーバーに残さない) 💌                              |     | 追加  削除 |
| 次のアドレスにメールを転送する(転送後サーバーに残さない)<br>次のアドレスにメールを転送する(転送後サーバーに残す) |     |        |

|     |                  | 条件に該当したメールを転送します。        |
|-----|------------------|--------------------------|
|     | 次のアドレスにメールを転送する  | 転送したメールはサーバーから削除します。     |
| (1) | (転送後サーバーに残さない)   | ※転送したメールはごみ箱には入らず、サーバーから |
| (1) |                  | 削除されますのでご注意ください。         |
|     | 次のアドレスにメールを転送する  | 条件に該当したメールを転送します。        |
|     | (転送後サーバーに残す)     | 転送したメールをサーバーに残す設定です      |
| (2) | 転送するメールの送り先のメールア | ドレスを入力します。               |

◆パターン3:メールを破棄する

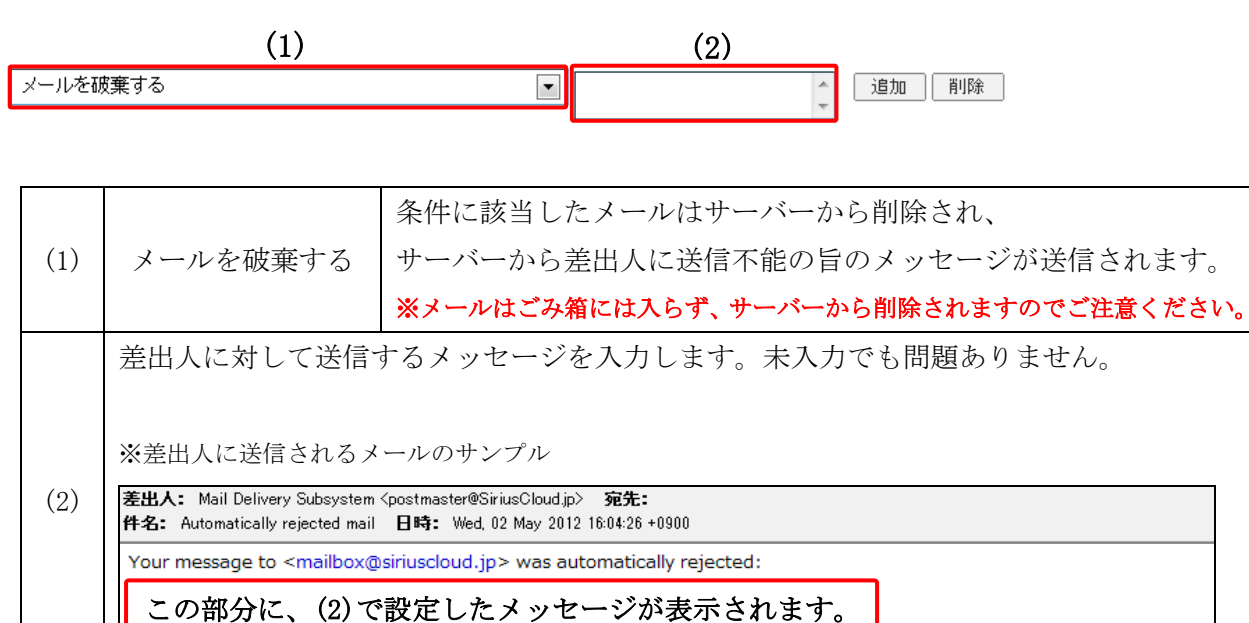

◆パターン4:バケーションメールを送信する

| (1) | バケーションメールを送信する              | , |
|-----|-----------------------------|---|
| (2) | *X                          |   |
|     | 件名                          |   |
|     | 受信者<br>test@ <u>abcd.jp</u> |   |
|     | 返送禁止期間 日                    |   |

|                                               |                                       | 条件に該当したメールにバケーションメールを送信            |
|-----------------------------------------------|---------------------------------------|------------------------------------|
| (1)                                           | バケーションメールな送信ナス                        | します。                               |
|                                               | バケーションメールは、休暇中などのメール返信が出来             |                                    |
|                                               |                                       | ない期間に、設定したメッセージを自動返信する機能です。        |
|                                               | 本文                                    | 自動返信するメールの本文を入力します。                |
|                                               | 世友                                    | 自動返信するメールの件名を入力します。                |
|                                               | 件泊                                    | ※件名は半角 70 文字、全角 15 文字以内の入力制限があります。 |
| (2)                                           |                                       | メールアドレスを入力します。                     |
| (2)                                           | 受信者                                   | 入力したメールアドレス宛てのメールを受信した際に           |
|                                               |                                       | バケーションメールが送信されます。                  |
|                                               | 运送林正期期                                | 1度送った相手に再送を行わないよう期間を設定します。         |
| 2015年1月11日11日11日11日11日11日11日11日11日11日11日11日11 | ————————————————————————————————————— | 1~90日の間で半角の数字を入力します。               |

◆パターン5:メールを削除する、ルール評価を停止する

| メールを削除する   |  |
|------------|--|
| メールを削除する   |  |
| ルール評価を停止する |  |

▶ 追加 削除

| リール大学学会ナフ     | 条件に該当したメールをサーバーから削除します。                  |
|---------------|------------------------------------------|
| メールを削除りる      | ※メールはごみ箱には入らず、サーバーから削除されますのでご注意ください。     |
|               | ※複数のフィルター設定がある場合、上から順に適用されますが、           |
|               | ルール評価の停止ルールに合致したメールには、それ以下のフィルターの設定は     |
|               | 実行されなくなります。                              |
|               |                                          |
|               | 【設定例】                                    |
|               | 下図のようにユーザーフィルターを3つ設定している場合に              |
|               | ユーザーフィルター2 で『ルール評価を停止する』を設定していると         |
| い い 部位 たたし たて | 以後のユーザーフィルター3 が実行されなくなります。               |
| ルール評価を停止する    |                                          |
|               | ユーザーフィルター2 に『ルール評価を停止する』設定がある状態。         |
|               | フィルター名 フィルターの編集剤除 フィルターの適用腫の変更           |
|               | ユーザーフィルター1 編集する 削除する 🔶 優先度を上げる 🤝 優先度を下げる |
|               | ユーザーフィルター2                               |
|               | ユーザーフィルター3 編集する 削除する - 優先度を上げる - 優先度を下げる |
|               | $\checkmark$                             |
|               | 『ルール評価の停止』のフィルター設定以下はフィルター設定が実行されません。    |

(6) 設定後、画面最下部にある[保存する] ボタンをクリックします。

| ルールの適用条件       | 下のルールのいずれかに一致 🔘 以下のルールの全てに一致 🔘 全てのメールに適用                      |
|----------------|---------------------------------------------------------------|
| 送信者 (from) が   | ▼ test02@abcd.jp を含む ▼ 追加 削除                                  |
| 新規条件の追加        |                                                               |
| ※21間<br>い。     | 寺台〜8時台と言う様な日付をまたぐ時間指定をしたい場合は、21時〜23時のフィルタと0時〜8時のフィルタを2つ設定して下さ |
| 実行する処理の内容 上記の  | D適用条件と適用時間に合致したメールの処理内容を設定します。                                |
| 次のフォルダにメールを移動す | する ▼ 受信トレイ ▼ 追加 削除                                            |
| 新祖各件の追加        |                                                               |

### ユーザーフィルターの適用順の変更

ユーザーフィルターは、上から順番に適用されます。

優先順位は、ユーザーフィルター画面右端の「優先度を上げる」、「優先度を下げる」で操作します。 優先度を上げる場合は、該当フィルター名の「優先度を上げる」、

下げる場合は、該当フィルター名の「優先度を下げる」をクリックします。

※『ルール評価を停止する』が設定されていると、そのフィルター以下の設定は適用されませんのでご注意ください。

設定後、画面最下部にある[保存する]ボタンをクリックします。

| <b>ユーザーフィルター</b> ユーザーフィルターは、迷惑メールフィルターを通過したメールに適用されます。 |            |                     |
|--------------------------------------------------------|------------|---------------------|
| フィルター名                                                 | フィルターの編集剤除 | フィルターの適用順の変更        |
| ユーザーフィルター1                                             | 編集する 削除する  | 👍 優先度を上げる 🤜 優先度を下げる |
| ユーザーフィルター2                                             | 編集する 削除する  | 👍 優先度を上げる 🔫 優先度を下げる |
| ユーザーフィルター3                                             | 編集する 削除する  | 👍 優先度を上げる 🔫 優先度を下げる |
| 新規フィルターの追加                                             |            |                     |

#### ユーザーフィルターの編集と削除

設定したフィルター設定を編集したい場合は、該当フィルターの[編集する]ボタンをクリックします。

不要なフィルター設定を削除したい場合は、該当のフィルターの[削除する]ボタンをクリックし、 画面最下部にある[保存する]ボタンをクリックします。

※[保存する]ボタンをクリックしないと、削除されませんのでご注意ください。

| <b>ユーザーフィルター</b> ユーザーフィル | ター ユーザーフィルターは、迷惑メールフィルターを通過したメールに適用されます。 |                     |  |
|--------------------------|------------------------------------------|---------------------|--|
| フィルター名                   | フィルターの編集/削除                              | フィルターの適用順の変更        |  |
| ユーザーフィルター1               | 編集する 削除する                                | 👍 優先度を上げる 🤝 優先度を下げる |  |
| ユーザーフィルター2               | 編集する 削除する                                | 👍 優先度を上げる 🤝 優先度を下げる |  |
| ユーザーフィルター3               | 編集する 削除する                                | 👍 優先度を上げる 🔫 優先度を下げる |  |
| 新規フィルターの追加               |                                          |                     |  |

My ホームページ

「My ホームページ」タブをクリックする事で、ウェブサービスの設定画面が表示されます。 ※ウェブサービスのご契約を頂いている場合に、「My ホームページ」タブが表示されます。

### My ホームページ画面構成

My ホームページ画面では、設定変更可能な「ウェブアカウント一覧」が表示されます。

| レーザーツール » Myホームページ                                  |                               |                |                                            | CT-LA    |
|-----------------------------------------------------|-------------------------------|----------------|--------------------------------------------|----------|
| 15らの画面では、ウェブアカウントの状態機能と設定                           | とを変更することができます                 | 1              | 11111111                                   |          |
| レージートの東京レディスク20年齢の種類はBFIPD。<br>リェブアカウントー覧           | 2イン10の「操作」の項目の                | 188761792      | から行えます。                                    |          |
| システートのステトティスンの中華の福岡はらFIFUS<br>フェブアカウントー覧<br>ロナフカウント | 24240の1備作」の項目の<br>第6          | 182761 #91     | 0912#T.<br>830                             | £0.      |
| xxxx8xxxxxx、jp                                      | 7インIDの「編件」の項目の<br>(18)<br>メイン | 0160 T 61 1592 | 0190172≇7.<br>01901<br>2019-06-06 17:06:36 | AD MERTS |

|           | ログインしたユーザーに割り当てられているウェブアカウントが表示されます。                                                                                                    |
|-----------|----------------------------------------------------------------------------------------------------|
| FTP アカウント | <ul> <li>◆木次局:@user.kkm.ne.jp</li> <li>◆大東局:@usr.yoitoko.jp</li> <li>●掛合局:@www2.i-yume.ne.jp</li> <li>●飯南局:@www.iinan-net.jp</li> </ul> |
| 区分        | 「メイン」と表示されます。                                                                                                    |
| 状態        | 「有効」になっています。                                                                                                    |
| 登録日       | ウェブアカウントの登録日時が、表示されます。                                                                                                    |
| 操作        | [編集する]ボタンを押すと、アカウントの詳細設定の確認や変更画面が開きます。                                                                                                  |

## アカウント詳細/設定

(1) 設定の確認や変更を行いたい FTP アカウントの[編集する] ボタンをクリックします。

| <u>レーザーツール</u> = Myホームページ                                                                                       |                                                           |               |                | 11 PAG      |
|----------------------------------------------------------------------------------------------------|-----------------------------------------------------------|---------------|----------------|-------------|
| the second second second second second second second second second second second second second second second se | and a second ready from the local first the second second |               |                |             |
| こちろの画面では、ウェブアカウントの状態構成と設え<br>(スワードの変更やディスク使用量の確認は各FTPログ<br><b>)ェブアカウント一覧</b>                                    | を変更することかできます。<br>インIDの「操作」の項目の                            | 「編集する」ボタン     | から行えます。        |             |
| こちろの重面では、ウェブアカウントの状態構成と設え<br>(スワードの変更やディスク使用量の構成は各FTPログ<br>)ェブアカウント一覧<br>FTEPカウント                               | そ変更することができます。<br>インIDの「操作」の項目の<br>展告                      | 「「「「「」」であ」ボタン | から行えます。<br>090 | <b>R</b> 0- |

(2)「アカウント詳細/設定」画面は、以下の構成になっています。

| FTFアカウント       | ****                |
|----------------|---------------------|
| 医舟             | ×12                 |
| FTPアカウント変更     |                     |
| ウェブサイトURL      | http://www.xxxxx_ip |
| F129912        | 100MB               |
| 使用車            | 4KB0%               |
| 秋田             | 有效                  |
| ドリアサーバー (ホスト名) | xxxx@xxxxx.jp       |
| /C29-F         |                     |
| 若順パスワード        | abcd34ef.           |
| アクセスカウンター設定    | アクセスカウンター設定         |
| フォームメール        | 13年7月               |

| FTP アカウント   | 現在の操作対象の FTP アカウントを表示します。                |
|-------------|------------------------------------------|
| 区分          | 「メイン」と表示されます。                            |
| FTP アカウント変更 | アカウントをリネームする際に使用します。                     |
|             | アカウントに割り当てられているウェブサイトの URL が表示されます。      |
| 占、ゴ北ノL UDI  | ●木次局:http://user.kkm.ne.jp/username/     |
| リエノリイ ト UKL | ●大東局:http://user.yoitoko.jp/username/    |
|             | ●掛合局:http://www2.i-yume.ne.jp/~username/ |
|             | ●飯南局:http://www.iinan-net.jp/~username/  |
| ディスクサイズ     | アカウントに割り当てられているディスクサイズが表示されます。           |
| 使用率         | 現在のディスク使用率を数字とグラフで表示します。                 |
| 状態          | 「有効」になっています。                             |

|                | FTP 接続する際のサーバー名が表示されます。                                                                                                    |
|----------------|----------------------------------------------------------------------------------------------------|
| FTP サーバー(ホスト名) | <ul> <li>●木次局:user.kkm.ne.jp</li> <li>●大東局:www.yoitoko.jp</li> <li>●掛合局:www2.i-yume.ne.jp</li> <li>●飯南局:ftp_iinan=pet_ip</li> </ul> |
| パスワード          | FTP 用のパスワードの確認と、初期化/変更が行えます。                                                                                                    |
| 初期パスワード        | アカウントが発行された時の初期パスワードが表示されます。                                                                                                    |
| アクセスカウンター設定    | <b>[アクセスカウンター設定]</b> ボタンを押すと、JavaScript(テキスト)と<br>画像形式が選択できる簡易アクセスカウンターの設定ができます。                                                    |
| フォームメール        | [設置方法]ボタンを押すと、問い合わせフォーム(メール送信 CGI)の<br>解説ページが表示されます。                                                                                |

#### FTP アカウント変更

FTP アカウント変更で、FTP アカウント(ウェブアカウント)をリネームする事ができます。 Web のコンテンツデータは保持されたまま、FTP アカウントと URL が変更になります。

(1)アカウント詳細/設定画面の「FTP アカウント変更」の入力欄に新しい FTP アカウントを入力し、 [変更する]ボタンをクリックします。

| FTFアカウント       | XXXX                |
|----------------|---------------------|
| 医分             | *12                 |
| FTPアカウント変更     |                     |
| ウェブサイトURL      | http://www.xxxxx_lp |
| ディスクサイズ        | 100MB               |
| 使用率            | 4KB0%               |
| 秋田             | 有效                  |
| パアササーバー (ホスト名) | xxxx@xxxxx.jp       |
| 1029-1         |                     |
| 結婚パスワード        | abcd34ef.           |
| アクセスカウンター設定    | アクセスカウンター設定         |
| フォームメール        | 12405/04            |

(2)確認メッセージが表示されます。

変更する場合は[OK]、変更をやめる場合は[キャンセル]ボタンをクリックします。

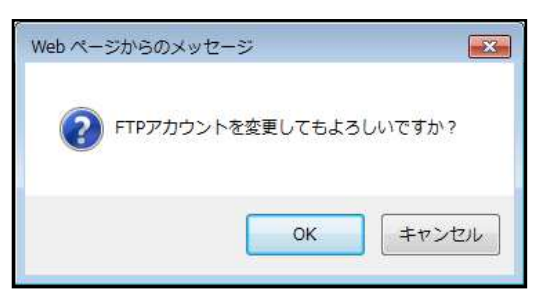

(3)変更が完了すると、「FTP アカウント」欄に変更後のアカウントが表示されます。

| FTP アカウント  | XXXX                                                                                |
|------------|-------------------------------------------------------------------------------------|
| 区分         | 3472                                                                                |
| FTPアカウント支更 | ② XXXXX.jp ま更する<br>3~64文字の半角英数字、記号(いイフン「-」、アンダーパー「_」)で入力してください。<br>英字は小文字で入力してください。 |

#### ■FTP アカウント変更失敗ケース1:新しいアカウント2文字以下

新しいパスワードが短過ぎる(2文字以下)場合は、下図のメッセージが表示されます。

6文字以上で正しいパスワードを再入力して、[変更する]ボタンを押してください。

# 以下の入力エラーを修正してください。

・ FTPアカウント が短過ぎます(3文字以上で入力してください)。

#### ■FTP アカウント変更失敗ケース2:新しいアカウントに非対応文字を使用

新しいアカウントに不適切な文字列を入力した場合は、下図のメッセージが表示されます。 使用できない文字を入力していないかを確認し、再入力します。 ※アカウントで利用出来る文字は、半角小文字のa~z、0~9、\_、-、となっております。

## 以下の入力エラーを修正してください。

・ FTPアカウントは、半角英数小文字で適切な文字列を入力してください。

### ■FTP アカウント変更失敗ケース3:既に同じアカウントが存在している

既に同じ FTP アカウントが存在している場合は、下図のメッセージが表示されます。 別の FTP アカウントを再入力して、**[変更する]**ボタンを押してください。

## 以下の入力エラーを修正してください。

「ftp\_sample01@web01.siriuscloud.jp」がすでに存在しています。

#### パスワード変更

パスワード変更機能で、パスワードの変更と初期化が行えます。

(1)アカウント詳細/設定画面の、「パスワード」の入力欄に新しいパスワードを入力し、 [変更]ボタンをクリックします。

| FTFZDOント       | ****                |
|----------------|---------------------|
| 医分             | *12                 |
| FTPアカウント変更     |                     |
| ウェブサイトURL      | http://www.xxxxx_ip |
| ディスクサイズ        | 10048               |
| 使用单            | 4KB0%               |
| 15日            | 有效                  |
| ドリアサーバー (ホスト名) | xxxx@xxxxx.jp       |
| 1029-1         |                     |
| 若鹿パスワード        | sbcd34ef.           |
| アクセスカウンター設定    | アクセスカウンター設定         |
| フォームメール        | Service .           |

(2)確認メッセージが表示されます。

変更する場合は[OK]、変更をやめる場合は[キャンセル]ボタンをクリックします。

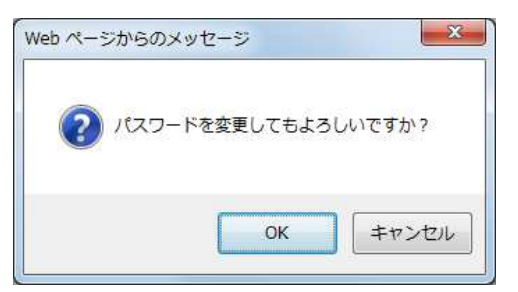

★[初期化]ボタンを押した際には、入力欄の内容に関わらず、初期設定のパスワードに変更されます。 その際には、下図のような確認メッセージが表示されます。

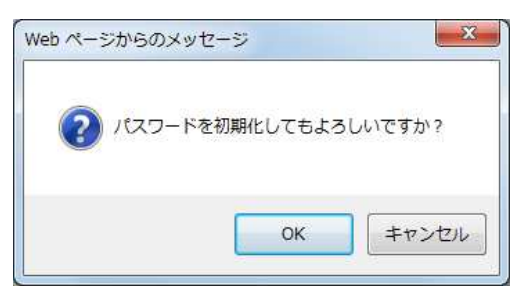

■パスワード変更失敗ケース1:新しいパスワードが5文字以下

新しいパスワードが短過ぎる(5文字以下)場合は、下図のメッセージが表示されます。 6文字以上で正しいパスワードを再入力して、[変更]ボタンを押してください。

## 以下の入力エラーを修正してください。

・ バスワード が短過ぎます(6文字以上で入力してください)。

#### ■パスワード変更失敗ケース2:新しいパスワードに非対応文字を使用

新しいパスワードに不適切な文字列を入力した場合は、下図のメッセージが表示されます。 使用できない文字を入力していないかを確認し、正しいパスワードを再入力します。 ※パスワードで利用出来る文字は、半角、a~z、A~Z、0~9、\_、-、\$、@、:、;、<sup>^</sup>、{、}、/、です。

# 以下の入力エラーを修正してください。

バスワードは、半角英数字で適切な文字列を入力してください。

## ■パスワード変更失敗ケース3:新しいパスワードがアカウントと同じ文字列

パスワードが FTP アカウントと同じ場合は、下図のメッセージが表示されます。 FTP アカウントとは異なるパスワードを入力し、**[変更]**ボタンを押してください。

# 以下の入力エラーを修正してください。

•新しいバスワードは、アカウントと同じ文字列で設定できません。

#### アクセスカウンター設定

アクセスカウンターをウェブサイトに設置する事で訪問者数のカウントが行えます。 JavaScript カウンターと画像カウンターの2種類のカウンターを用意しております。

(1)アカウント詳細/設定画面の[アクセスカウンター設定]のボタンをクリックします。

| フォームメール        | 設置方面                                                                       |
|----------------|----------------------------------------------------------------------------|
| アクセスカウンター設定    | アクセスカウンター論定                                                                |
| 耐蔵パスワード        | sbcd34ef.                                                                  |
| H20-F          | 6~120文字の半角英数字、記号(『」、「-」、「」、「@」、「\$」、「」、「」、「」、「」、「」、「」、「」、「」、「」、「」、「」、「」、「」 |
| FTPU-A- (#AFE) | XXXXXXXXX ID                                                               |
| 秋田             | 有効                                                                         |
| 使用事            | 4KBE0%                                                                     |
| ディスクサイズ        | 100MB                                                                      |
| ウェブサイトURL      | http://www.xxxxx.jp                                                        |

(2)別ウィンドウで、アクセスカウンター生成エンジンが表示されます。

設置するカウンター種別、フォント設定等を設定します。

画面は、以下の4つの部分から構成されています。

(下図は JavaScript カウンターの例となります。)

| カウント数の確認/編集                                                                                                    |                                                                                                    |
|----------------------------------------------------------------------------------------------------|----------------------------------------------------------------------------------------------------|
| ユーザー名:sample_user01 (1)<br>現在のカウント数:0<br>カウント数を変更するには、上記に数値を入力して「カウント数を変更」ボタンを押してください。<br>カウント数を変更<br>□ 10分と以内の同一IPからのアクセスをカウントしない |                                                                                                    |
| カウンターの表示スタイル変更                                                                                                    |                                                                                                    |
| <b>カウンター種別</b> (2)<br>・ JavaScriptカウンター<br>・ 画像カウンター                                                                               | (4)                                                                                                    |
| フォント種別                                                                                                    | プレビューとHTML                                                                                                    |
| <ul> <li>サンセリフ - 1234567890</li> <li>セリフ - 1234567890</li> <li>カーシジ - 1234567890</li> <li>ファンダジー</li></ul>                         | 左で設定したカウンターの表示サンブルです。<br>回口回回回<br>下記のHTMLコードを、あなたのホームページのHTMLに貼付けてください。<br>〈soript type『text/javascript<br>src="http://weblisiriuscloud.jp/cgi-<br>bin/counter/js.php?<br>user*sample_user0!Bhash?le264465b1028c3<br>4bceb17033e8de318&d1h=1&long=0&fonts=0&<br>ブルビュー |
| ● 6桁表示<br>● 7桁表示<br>● 9桁表示<br>⊃ォントサイズ (3)                                                                                          |                                                                                                    |
| <ul> <li>8pt</li> <li>10pt</li> <li>12pt</li> <li>13pt</li> <li>14pt</li> </ul>                                                    |                                                                                                    |
| 表示パターン                                                                                                    |                                                                                                    |
| <ul> <li>● パターン1</li> <li>● パターン2</li> <li>● パターン3</li> <li>● パターン4</li> <li>● パターン5</li> </ul>                                    |                                                                                                    |

|     |             | 現在のカウント数が表示されています。                             |
|-----|-------------|------------------------------------------------|
|     |             | 任意の数値を入力し、[カウント数の変更]ボタンを押す事で                   |
|     | カウント粉の加到/   | カウント数を変更する事も可能です。                              |
| (1) | カリント数の唯裕/   | チェックボックスをチェックすることにより、10 分以内の同一                 |
|     | 補朱          | IP からのアクセスをカウントしないような設定も可能です。                  |
|     |             | ※ご契約内容になり、10分以内の同一 IP からのアクセスカウントを制限           |
|     |             | する機能が非表示の場合はあります                               |
| (2) | カウンター種別     | JavaScript、画像カウンターを選択します。                      |
|     |             | フォントや、桁数、パターンの設定画面が表示されます。                     |
|     |             | ※カウンター種別で「画像カウンター」を選択した場合は、画像一覧から              |
|     |             | 選択したカウンターが表示されます。                              |
|     |             | 画像一覧                                           |
|     |             | 0123456789                                     |
|     |             | 0 0 1 2 3 4 5 7 7 8 9<br>0 0 1 2 8 4 5 6 7 8 9 |
| (3) | 表示設定        | 0123456789     0128456789                      |
|     |             |                                                |
|     |             |                                                |
|     |             |                                                |
|     |             |                                                |
|     |             |                                                |
|     |             | 0123456789                                     |
|     |             | (2)と(3)で選択したカウンター設定のプレビューと HTMI コード            |
| (4) | プレビューと HTML | が表示されます                                        |
|     |             | N かくこ く N いろ 1 0                               |

(3) カウンターを設置したい WEB ページの任意の場所に、(4)のボックス内に表示された HTML コードをコピー、貼り付けする事で、アクセスカウンターが表示されます。

### フォームメール

フォーム設置に必要な説明とサンプルコードが記載されたページが表示されます。

(1)アカウント詳細/設定画面の[設置方法]のボタンをクリックします。

| ウェブサイトURL      | http://www.xxxxx.jp |
|----------------|---------------------|
| ディスクサイズ        | 100MB               |
| 使用車            | 4KB0%               |
| 秋田             | 有效                  |
| FTPサーバー (赤スト名) | ххххФляххх. јр      |
| パスワード          |                     |
| 初期パスワード        | abcd34ef.,          |
| アクセスカウンター音定    | アクセスカウンター設定         |
| フォームメール        | 2000                |

(2)フォーム設置に必要な説明と、サンプルコードが記載されたページが表示されます。

| ■■■フォーム 設置方法■■■                                                                                                    |
|----------------------------------------------------------------------------------------------------|
| ホームページ上で必要事項を入力して、送信ボタンで一発送信!<br>指定のメールアドレスへ、簡単に送信できるフォームの設置方法です。                                                                                                    |
| (下の画像は、フォームの一例です)                                                                                                    |
| 名前:<br>メールアドレス:<br>タイトル:                                                                                                    |
| コズント:  <br>  送信                                                                                                    |
|                                                                                                    |
|                                                                                                    |
| <<<< フォーム 設置の手順 >>>>                                                                                                    |
| 1)まずHTMLで、フォームの骨組みを記述します。                                                                                                    |
| 例) 上記のフォーム例をタグで記述したものが、以下のHTMLです。<br>(便宜上、行頭に#番号をふっていますが、ファイルを作成する際は「#01」などの番号は不要となります。)                                                                                                    |
| #01 〈form name=~form1~method=~post~action=~http://web01.SiriusCloud.jp/cgi-bin/mailform/mail.cg"><br>#02 〈input type=~hidden~name=~mailto~value=~user_name@SiriusCloud.jp>><br>#03 〈input type=~hidden~name=~title~value=~サービス紹介ページ~> |
| #04 <input name="~subject" type="~hidden" value="~サービスのお問い合わせ~" ~=""/><br>#05 <input name="~required" type="~hidden" value="~お名前~" ~=""/>                                                                                             |
| #06                                                                                                    |
| #08 メールアドレス: <input name="メールアドレス" type="text"/><br>#09 タイトル: <input name="タイトル" type="text"/>                                                                                                    |
| #10 コズント: <textarea cols="50" name="コズント"></textarea><br>#11                                                                                                    |
| #12                                                                                                    |
|                                                                                                    |
|                                                                                                    |
| 2)では、一行ずつ内容を見ていきましょう。                                                                                                    |
|                                                                                                    |